## Krótki poradnik jak zacząć pracę z Portalem Office 365:

1. W przeglądarce internetowej wpisz adres <mark>office.com</mark> i zaloguj się wpisując otrzymany login ( nazwę użytkownika) oraz hasło.

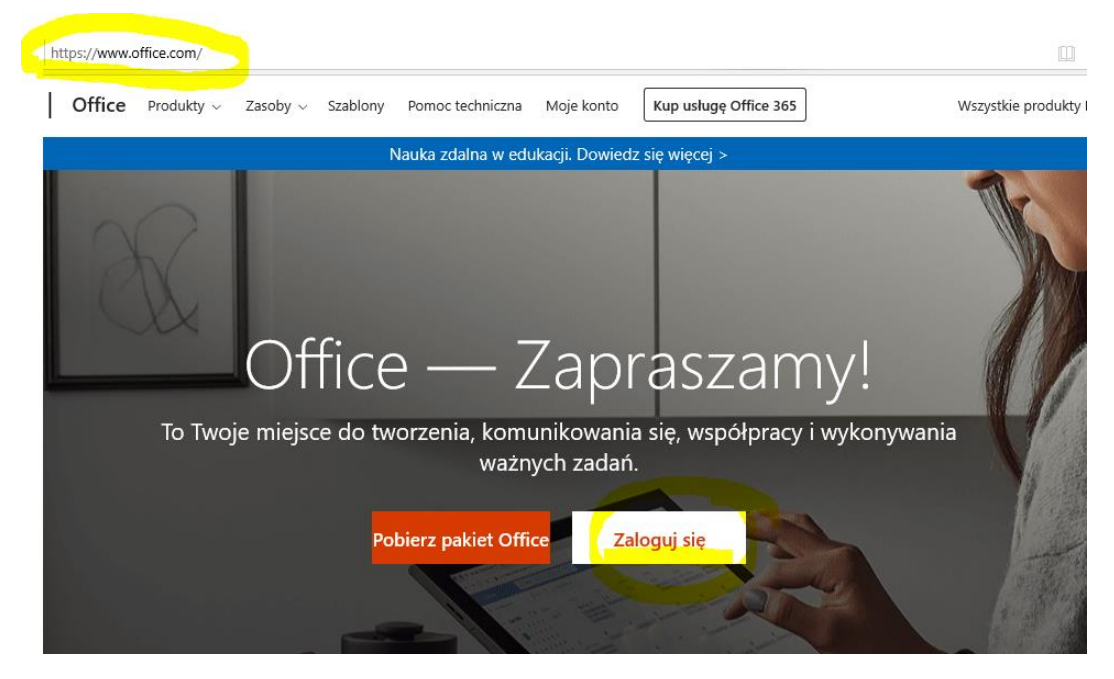

Zamiast test wpisz swoją nazwę użytkownika – to, co dostałeś od wychowawcy

| Microsof        | ft                    |       |           |
|-----------------|-----------------------|-------|-----------|
| Zaloguj         |                       |       |           |
| test@sptryl1.or | nmicrosoft.com        |       | 4         |
| Nie masz konta? | Utwórz je!            |       |           |
| Nie możesz uzys | kać dostępu do konta? |       |           |
| Opcje logowania |                       |       | (5)<br>+4 |
|                 | Wstecz                | Dalej | X         |
|                 |                       |       |           |

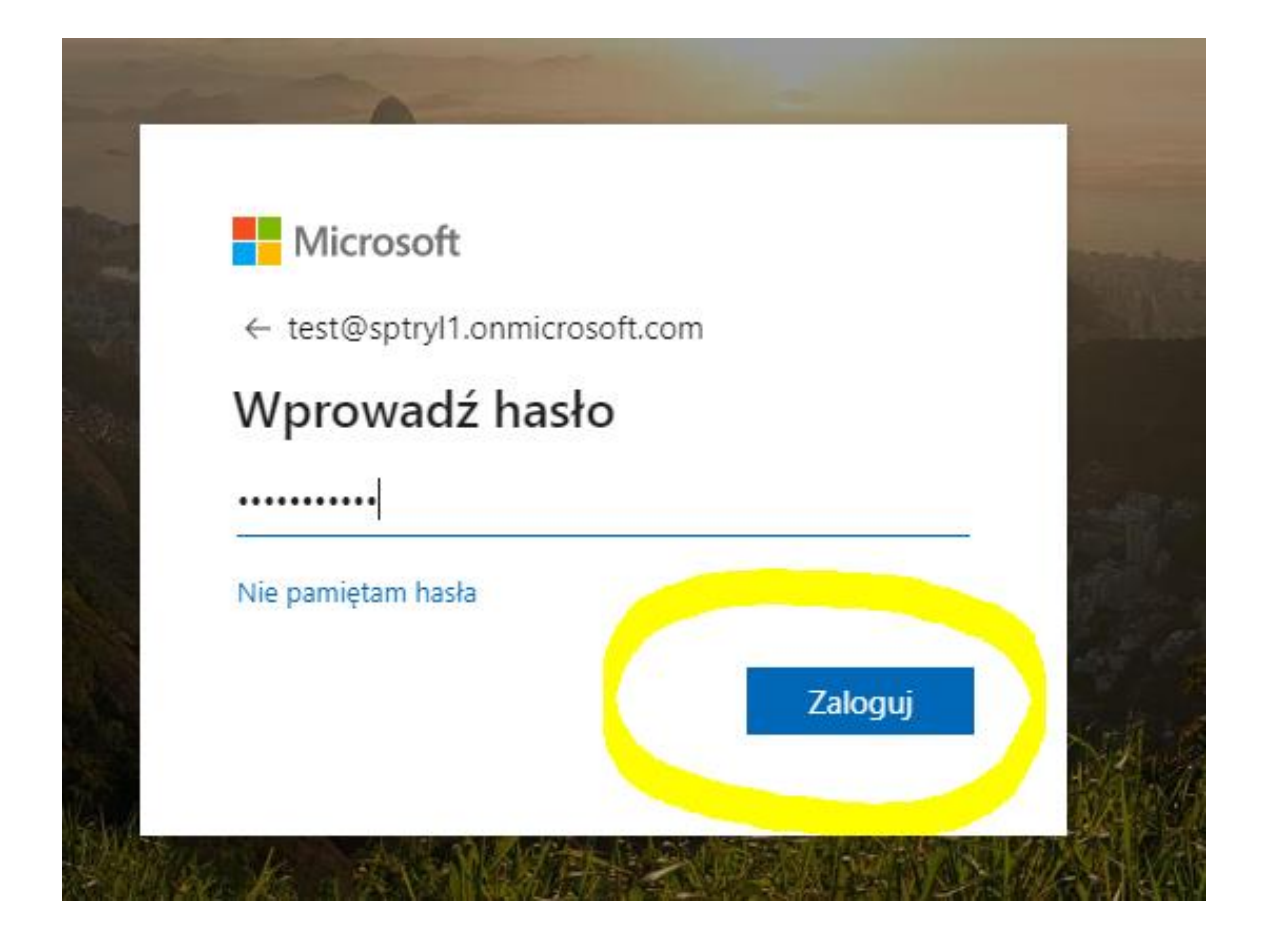

2. Po zalogowaniu zobaczysz ekran startowy z dostępnymi programami. Nas na początku interesuje Outlook do korespondencji ( działa jak zwykła poczta internetowa, którą już znasz ze skrzynką nadawczą – wysyłasz wiadomości i odbiorczą – odbierasz wiadomości) oraz Teams, gdzie jest możliwość połączeń audiowizualnych. <u>Nauczyciele poszczególnych przedmiotów</u> utworzą grupy, do których będziecie przypisani.

| Office 365                          | 🔎 Wyszukaj        |                |                 |                     |                   | Ċ,             | (3) | ? |
|-------------------------------------|-------------------|----------------|-----------------|---------------------|-------------------|----------------|-----|---|
| Dzień dobry                         |                   |                |                 |                     | Zainstaluj paki   | et Office \vee |     |   |
| Rozpocznij<br>nowy Outlook OneDrive | Word Excel        | PowerPoint One | Note SharePoint | <b>Gji</b><br>Teams | Class<br>Notebook | s<br>Sway      |     |   |
| ₩szystkie                           |                   |                |                 |                     |                   |                |     |   |
| aplikacje                           |                   |                |                 |                     |                   |                |     |   |
| Ostatnio używane Przypięte Udost    | ępnione mi Odkryj |                |                 |                     |                   |                |     |   |

3. WAŻNE! Przy pierwszym uruchomieniu Outlooka należy ustawić język i godzinę (jak na obrazku):

| Outlook                                                              | ,            |
|----------------------------------------------------------------------|--------------|
| Wybierz poniżej swój preferowany język wyświetlania i lo<br>czasową. | kalną strefę |
| Język:                                                               |              |
| Strefa czasowa:                                                      |              |
| (UTC+01:00) Sarajevo, Skopje, Warsaw, Zagreb                         | •            |
|                                                                      |              |
| Zapisz                                                               |              |

4. Aby wysłać wiadomość w Outlooku klikamy w lewym górnym rogu Nowa wiadomość i zaczynamy wpisywać nazwisko adresata – program powinien automatycznie odszukać nauczyciela lub ucznia naszej szkoły. Wszystkie adresy to nazwisko . (kropka) i pierwsza litera imienia @sptryl1.onmicrosoft.com

| Outlook            | ,O Wyszukaj           |         |                                        |
|--------------------|-----------------------|---------|----------------------------------------|
| Nowa wiadomość     |                       |         | Þ Wy¥iij 🛯 Dołącz ∨ 🕲 Szyfruj 💼 Odrzuć |
| Ulubione           | 🖄 Priorytetowe 🖙 Inne | Filtr ~ | Do jopek.m                             |
| Skrzynka odbiorcza |                       |         | Małgorzata Jopek                       |
| Elementy wysłane   |                       |         |                                        |
| Wersje robocze     |                       |         | Dodaj tema                             |
| Dodaj element ulu  |                       |         |                                        |
| Foldery            |                       |         |                                        |
| Skrzynka odbiorcza |                       |         |                                        |
|                    |                       |         |                                        |

Do wiadomości można oczywiście dołączać pliki z komputera lub utworzone w Office 365. Można też wysyłać wiadomości zbiorcze do grup utworzonych w Outlooku lub Teamsie:

|                  | Outlook              | νQ      | 🕞 Wyślij 🔋 Dołącz 🗸 🕲 Szyfruj 🛍 Od |
|------------------|----------------------|---------|------------------------------------|
| ≡                | Nowa wiadomość       |         |                                    |
| $\triangleright$ | Elementy wysłane     | $\odot$ | Do MJ Małgorzata Jopek X           |
| Û                | Elementy usunięte    |         | DW                                 |
| $\odot$          | Wiadomości-śmieci    | •       | testujemy pocztę                   |
|                  | Archiwum             |         |                                    |
| Ļ                | Notatki              |         | 3 (∞)                              |
|                  | Historia konwersacji |         |                                    |
|                  | Nowy folder          |         |                                    |
| ~                | Grupy                |         |                                    |
|                  | Nowa grupa           |         | ≪ A A° B 7 U Q A ≣                 |
|                  | Odkryj grupy         |         |                                    |
|                  | Zarządzaj grupami    |         | Wyślij Odrzuć 🕅 🗸 🐼 🥥              |
|                  | ± x √                |         |                                    |

## 5. Ciekawym narzędziem do pracy z całą klasą jest Teams:

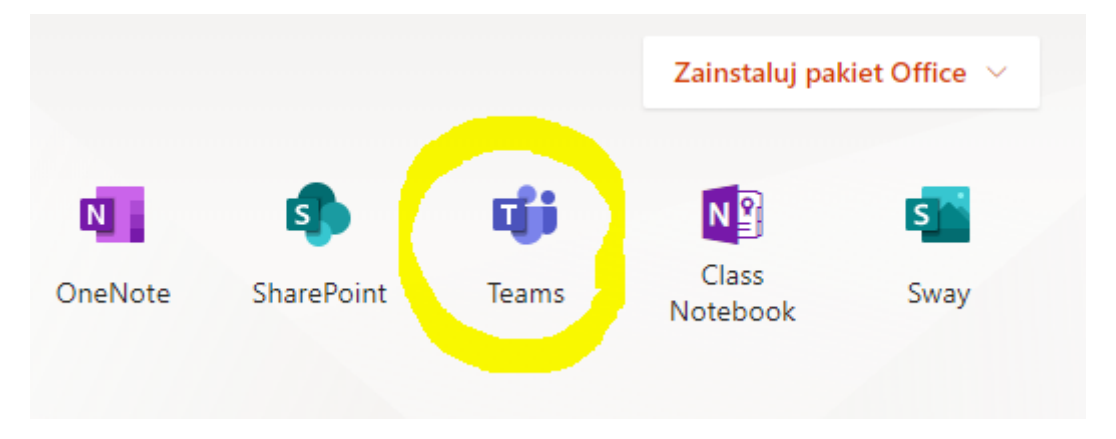

6. Program można <mark>otworzyć w przeglądarce</mark> lub pobrać aplikację na komputer (jest to opcja bardziej stabilna).

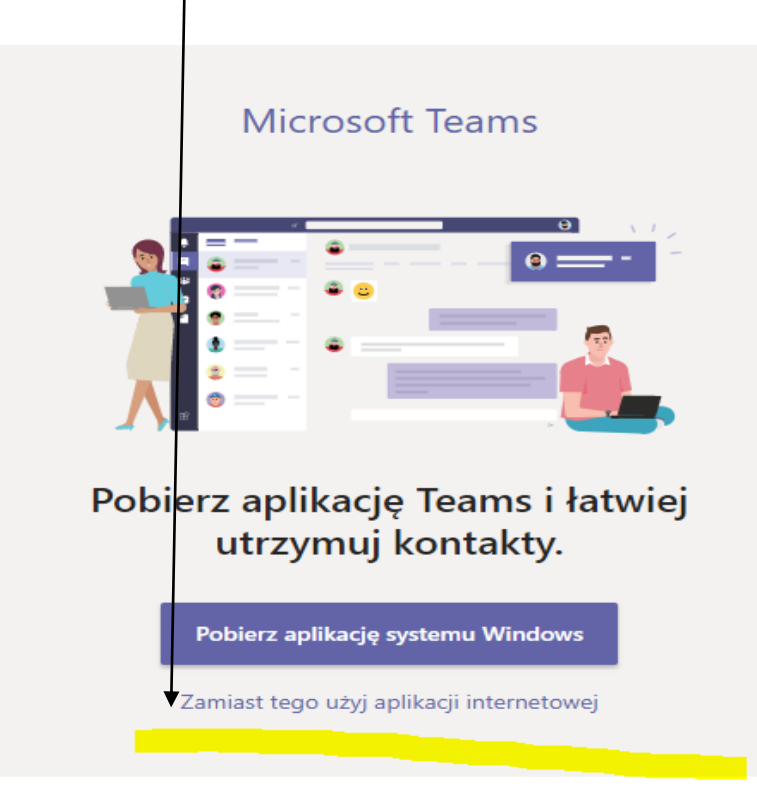

7. Nauczyciele będą zapraszać Was do grup przedmiotowych:

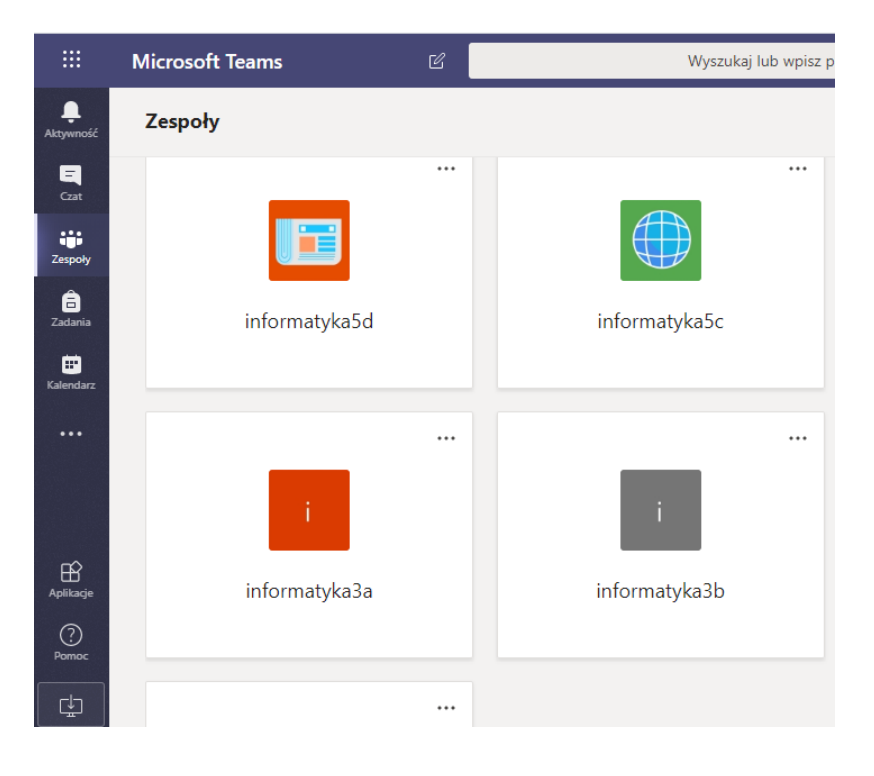

8. W grupach przedmiotowych będziecie otrzymywać zadania, jest możliwość korespondencji poprzez czat oraz połączenie audiowizualne (kamerka na dole czatu).

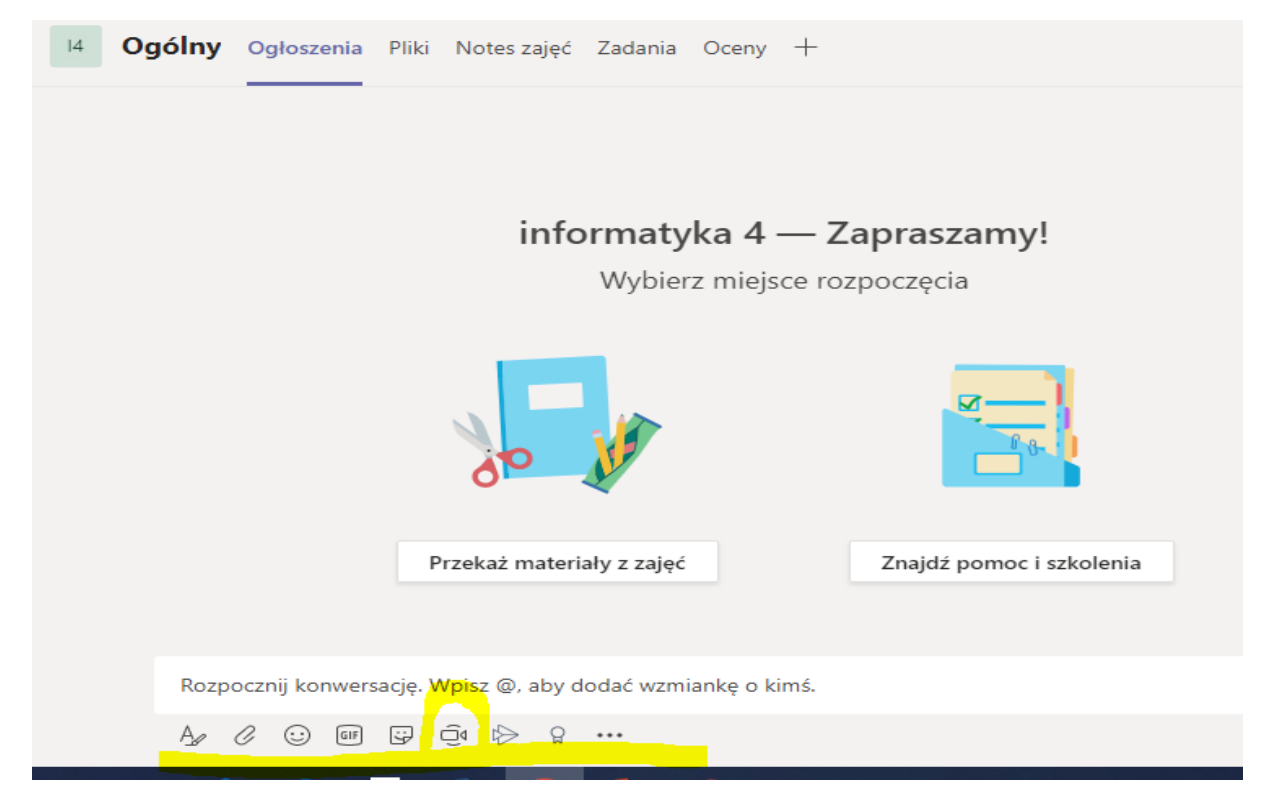

Udanej pracy!